# 日本総合健診医学会第50回大会

## ファイルのアップロード方法

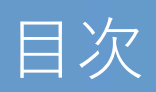

| 1. | ファイルをアップロードする前に・・・・・・・・・・・・・ | 3 |
|----|------------------------------|---|
| 2. | ファイルのアップロード画面が表示されたら・・・・・・・・ | 4 |

## 1.ファイルをアップロードする前に

①メールが送られてきたらURLの部分をクリックしてください。 右のような画面に遷移します。次ページでは画面遷移後の操作方法について説明します。

| 製品Aについての資料の送付をお願いします                                                             | Г | アップロード                                                                                                    |
|----------------------------------------------------------------------------------|---|----------------------------------------------------------------------------------------------------|
| 山田太郎様<br>お世話になっております。営業部の山本です。                                                   |   | [フイル基数(ボクシセルファイルをアップロードしてするい。 ④<br>中美 彩絵がwna®keysea)はや 5 ボッセージ<br>山田 天都巻<br>が出たこのっております、着泉茶の山本です。<br>製品の「加速用をすった」を整つかれた意味しいす。<br>このかい 12-34 (10) はでの意です。<br>に、1000<br>によっるしております。<br>また。000 |
| 製品Aの詳細資料と、仕様書の送付をお願いします。<br>資料は、お手数ですが、下記URLより、ファイルをアップロードしてください。<br>https://www | 6 | アップロード     上面ファイル数:307ァイル:上面サイズ:1.002.3048       ファイル数:     シア・ケル数       意志人類のメッセージ     Excury フッグ&Fロップ       BackARDメッセージ     Excury フックスの後半す。                                             |
| 以上、よろしくお願いします。                                                                   | L |                                                                                                    |

②アップロードするファイル名をメールに送られてきた指定のファイル名に変更してください。

## 2.ファイルのアップロード画面が表示されたら

 「ファイル追加」をクリックし、アップロードするファイルを選択、 またはファイルをドラッグ&ドロップしてください。
※指定されたファイル名でアップロードしてください。

| アップロード<br>ファイル追加                    | 1)                         | <mark>イル追加</mark> またはドラッグ8 | kFロップ   | 上限ファイル数 :30ファイル | 上限サイズ:1,002.3MB |
|-------------------------------------|----------------------------|----------------------------|---------|-----------------|-----------------|
|                                     | $\odot$                    | 製品A-詳細.pdf                 | 536.0KB | アップロード準備完了      | 削除              |
|                                     | $\odot$                    | 仕様書.pdf                    | 102.7KB | アップロード準備完了      | 削除              |
| 差出人宛のメッセージ                          |                            |                            |         |                 | 500文字まで入力可能です。  |
| だアップロードは完了していま†<br>?ップロード]ボタンをクリックす | <mark>さん。</mark><br>るとアップロ | ードが開始されます。                 |         | 2               | <b>ま</b> アップロード |

#### ②「アップロード」をクリックします。 🗲

#### ③システムにファイルがアップロードされました。

|                                                                                                 | アップロード |  |
|-------------------------------------------------------------------------------------------------|--------|--|
| アップロードが完了しました。<br>アップロード元 j を以下の差出人に通知しました。<br>山本 <chuma+02@key-p.co.jp></chuma+02@key-p.co.jp> |        |  |
|                                                                                                 | 閉じる    |  |